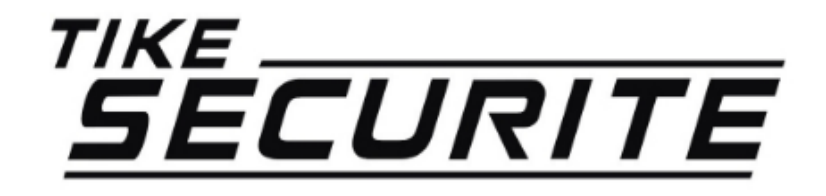

#### Guide du visiophone connecté LV26

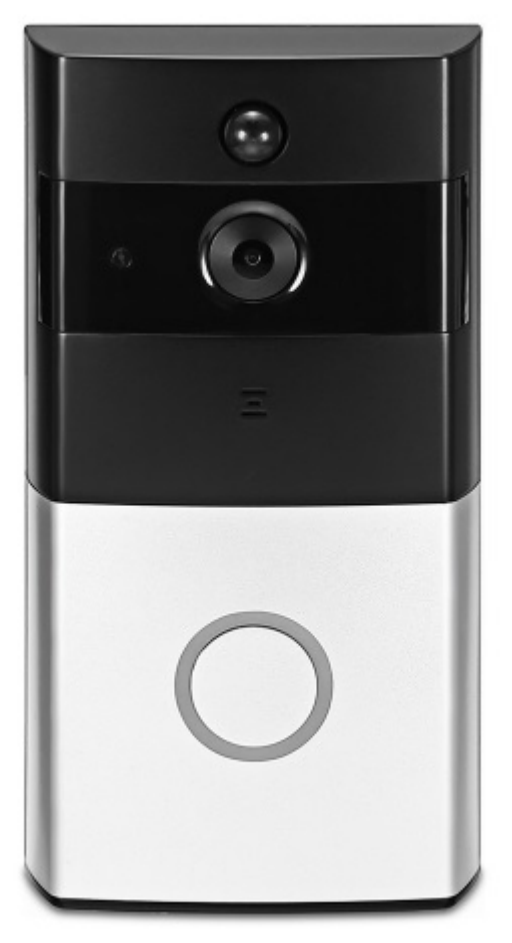

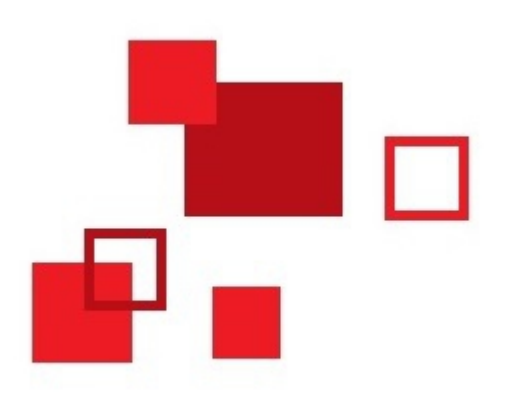

### Programmation

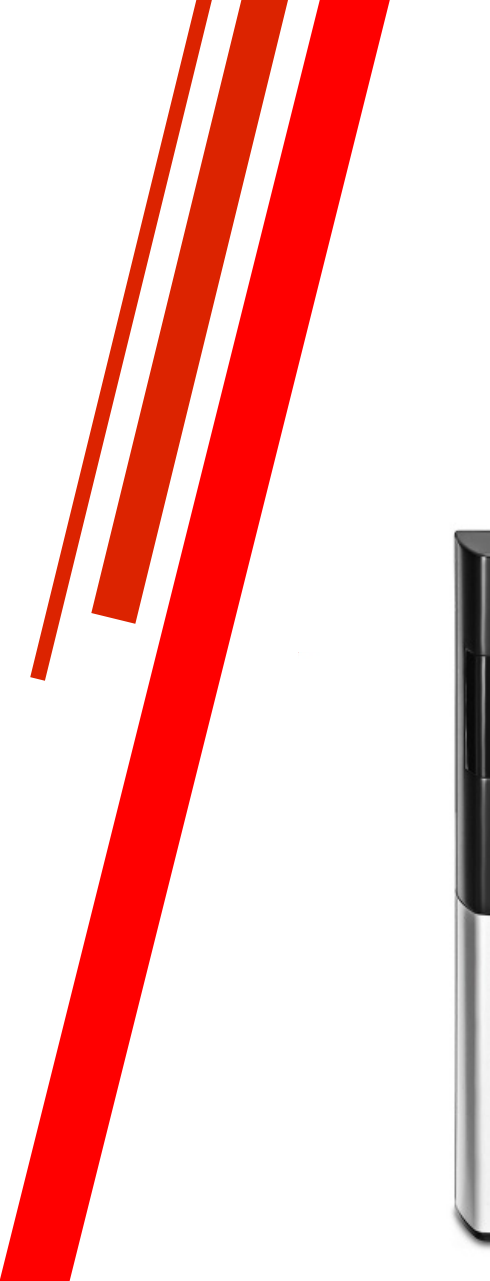

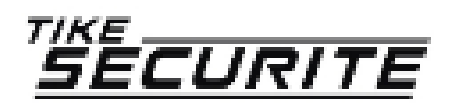

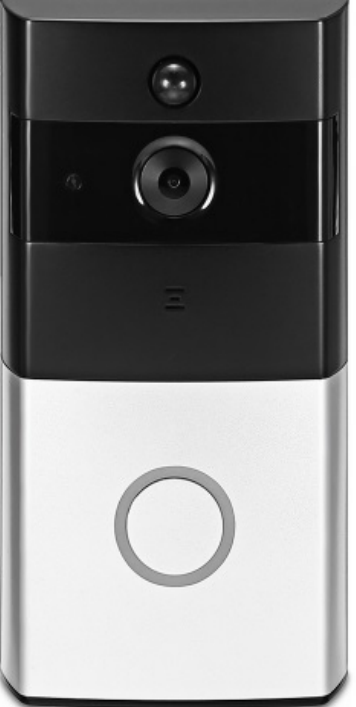

# Étape 1 : Installation de l'application

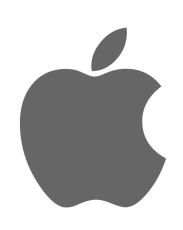

Recherchez « The eyes » dans l'AppStore de votre Iphone et installez l'application

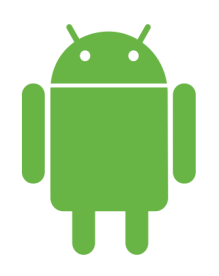

Recherchez « The eyes » dans l'Android market et installez l'application

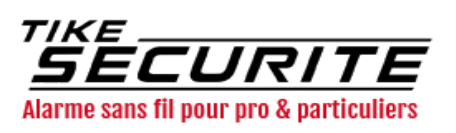

## Étape 2 : Inscription sur l'application

| Enregistrement de l'utilisateur                    |
|----------------------------------------------------|
|                                                    |
| Nom d'utilisateur 4-15, par le chinois             |
| Mot de passe 8-32 bits, composé de 💿               |
| Confirmer mot de passe Entrez de n                 |
|                                                    |
| Entrez votre mail ici Obtenir le                   |
| Utilisé pour récupérer le mot de passe et ainsi de |
|                                                    |
|                                                    |
| S'inscrire                                         |
|                                                    |
|                                                    |

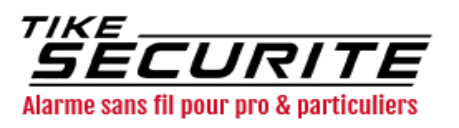

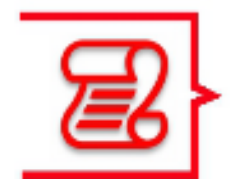

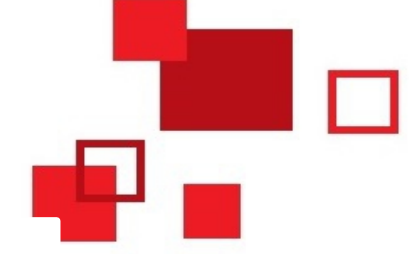

Créez un compte dans l'application avec votre nom d'utilisateur et votre mot de passe. Entrez votre adresse mail afin de recevoir un code

## Étape 3 : Connexion de l'appareil

Caméra intelligente

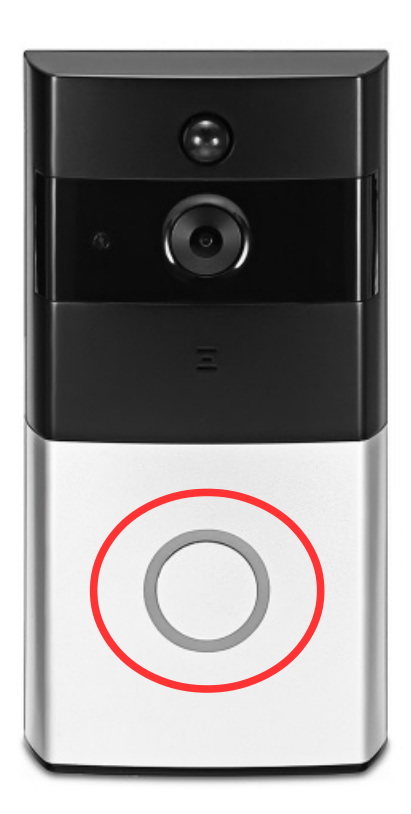

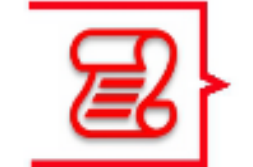

Cliquez sur + puis sur « ajouter une caméra »

Entrez votre code wifi (le téléphone doit être connecté au wifi) et validez, puis appuyez sur le bouton sonnette.

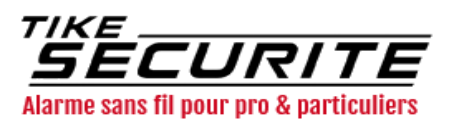

## Étape 3 : Connexion de l'appareil

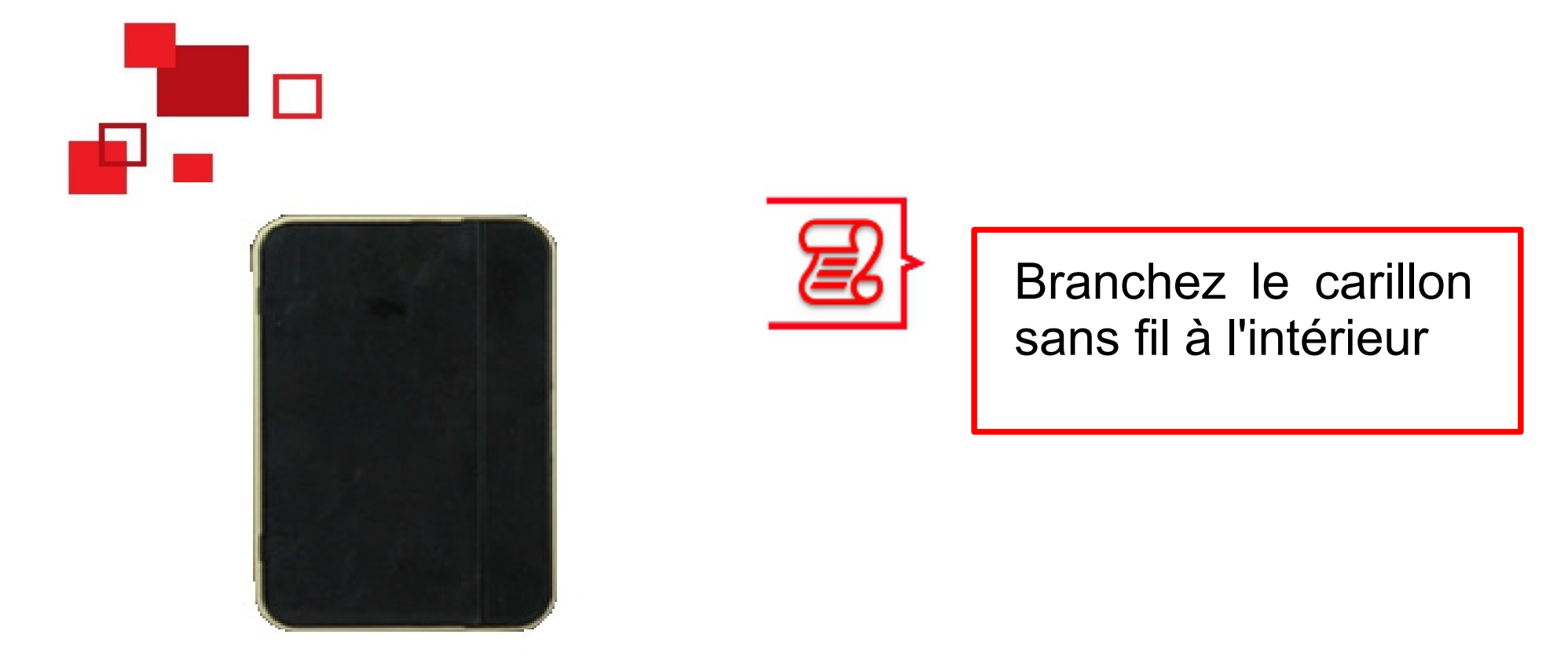

Votre visiophone connecté LV26 est opérationnel !

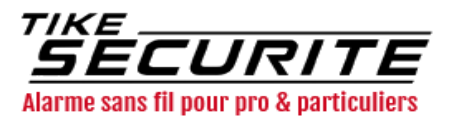

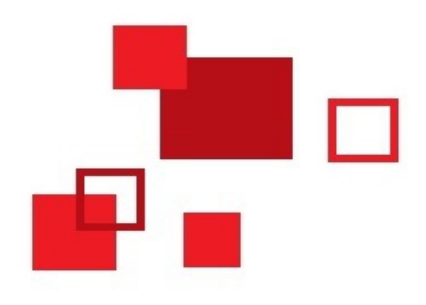

#### Utilisation

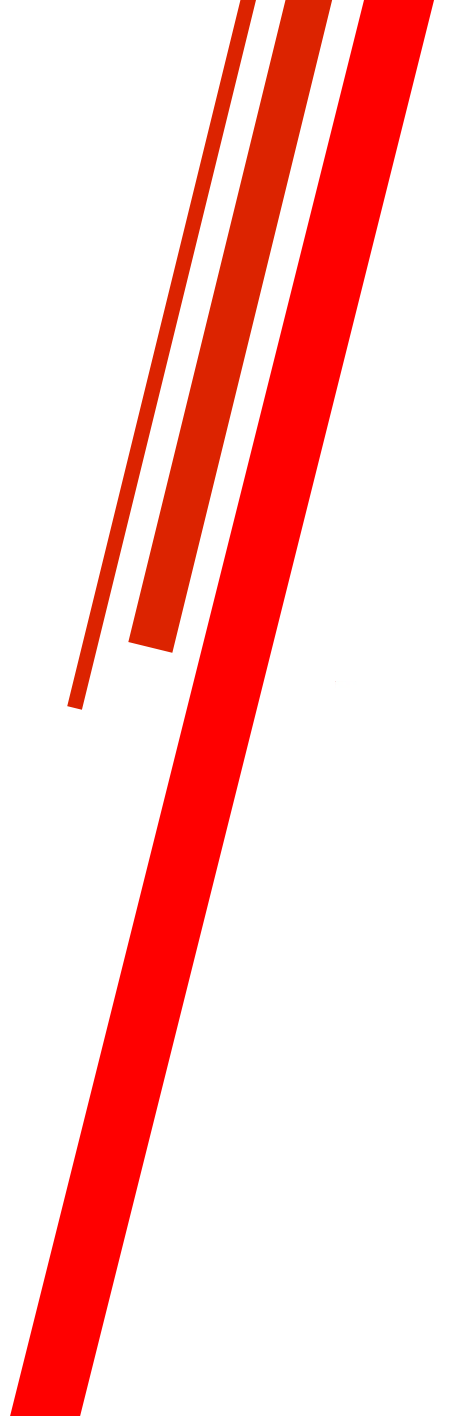

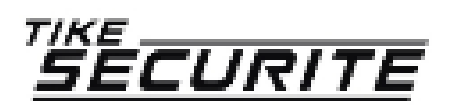

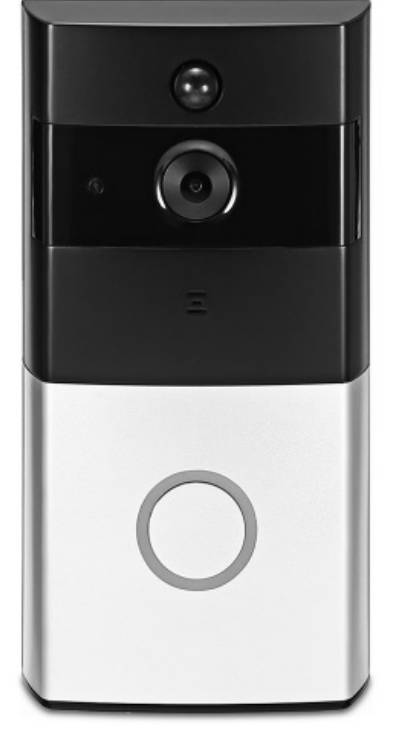

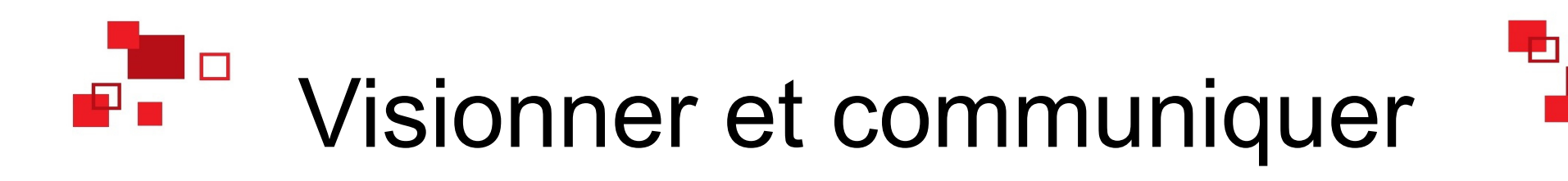

Vous pouvez visionner en direct à tout moment en appuyant sur l'image

Vous pouvez parler et faire des captures d'écran en appuyant sur les boutons du bas.

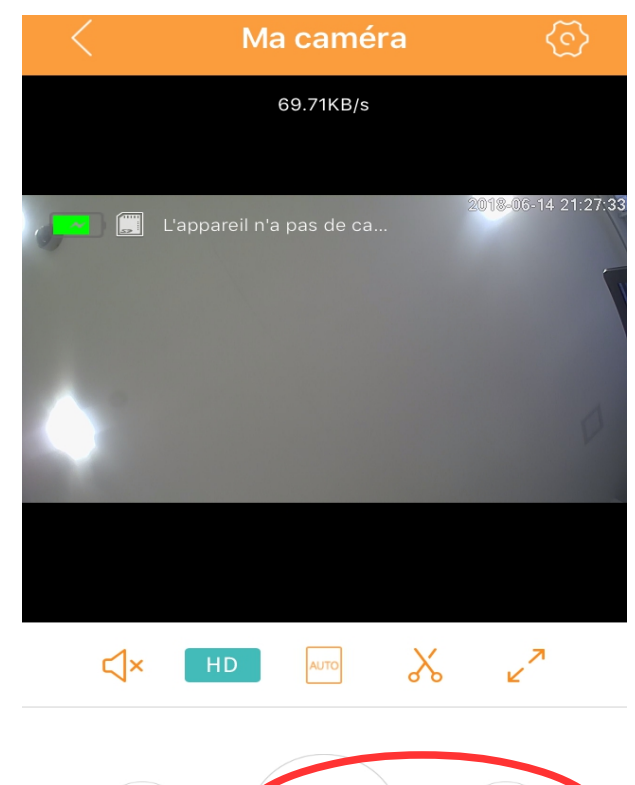

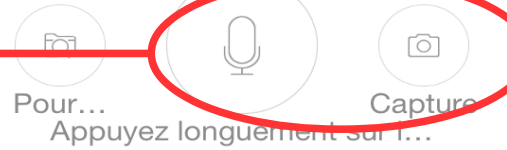

Vous pouvez ainsi visualiser et communiquer avec votre interlocuteur

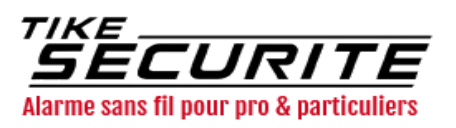

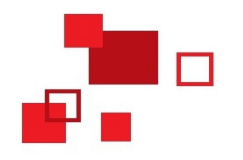

## Enregistrer

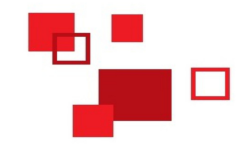

Lorsque vous appuyez sur le bouton sonnette, l'application vous envoie une notification sur votre téléphone.

Pour visionner les captures d'écran, cliquez sur l'onglet « espace de téléphone portable ».

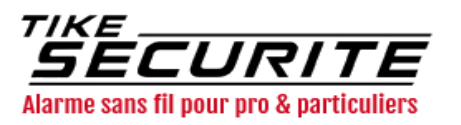

THE EYES

maintenant

You have an alarm notice Device name:Sonnette visuelle4db3 Time:2018-09-06 23:19:49 Appuyer pour en afficher plus

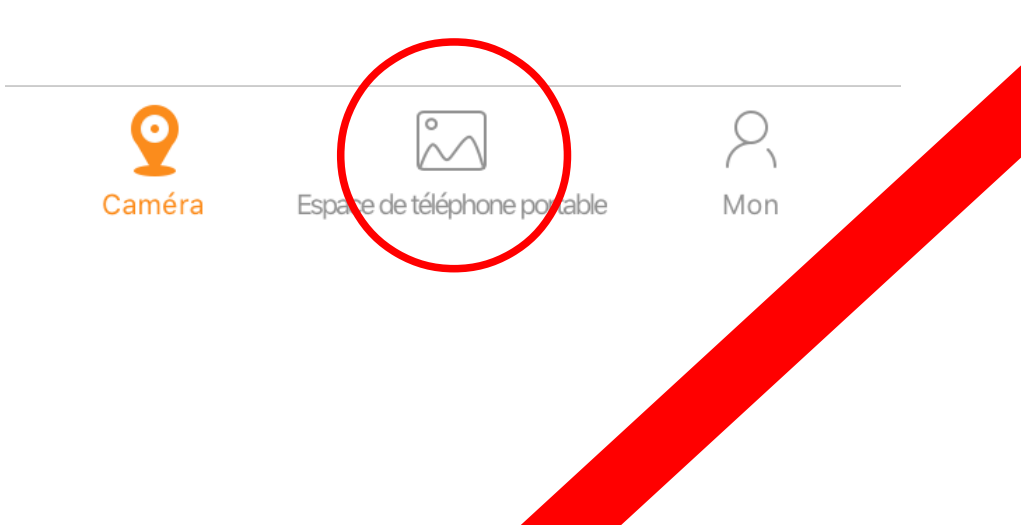

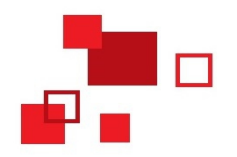

#### Contactez nous

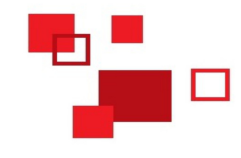

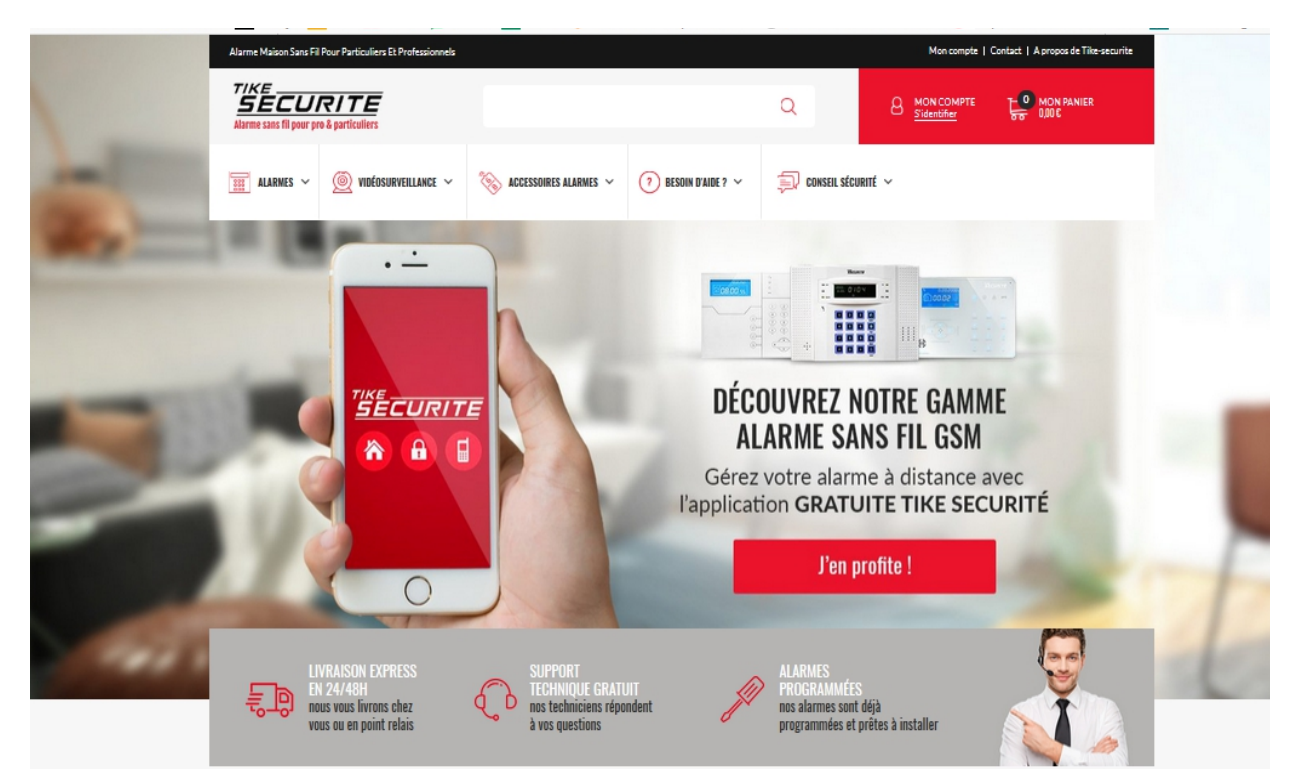

10 route de Watten 59380 Bierne

http://www.tike-securite.fr

Service-clients@tike-securite.fr

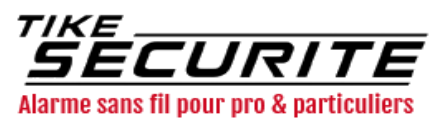